## How to find Median Household Income of Service Area and Lowest Quintile Income of the Service Area

1) Go to the census data website: data.census.gov

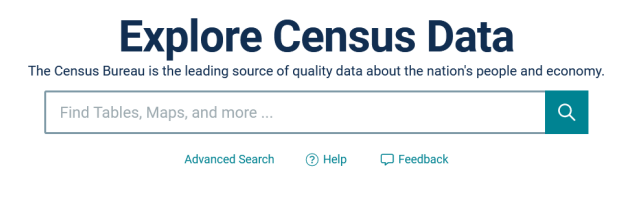

2) Search for table S1901; click on the appropriate table year you are needing (most recent at the top)

| plore Census Data                                                          |                            |
|----------------------------------------------------------------------------|----------------------------|
| out America's People, Places, and Economy                                  | 0                          |
| 1901: INCOME IN THE PAST 12 MONTHS (IN 2021 INFLATION-<br>DJUSTED DOLLARS) |                            |
| 1901: INCOME IN THE PAST 12 MONTHS (IN 2020 INFLATION-<br>DJUSTED DOLLARS) |                            |
| 1901: INCOME IN THE PAST 12 MONTHS (IN 2019 INFLATION-<br>DJUSTED DOLLARS) | in <u>a</u> in <u>2017</u> |
| 1901: INCOME IN THE PAST 12 MONTHS (IN 2018 INFLATION-<br>DJUSTED DOLLARS) |                            |
| 1901: INCOME IN THE PAST 12 MONTHS (IN 2017 INFLATION-<br>DJUSTED DOLLARS) |                            |
| Advanced Search                                                            |                            |

- 3) Click on the Filter tab on the left and search for your location/county under the "Search For Filter"
  - a. If you'd like to explore census tracts/blocks, you can narrow it down under the "Geography" option underneath "Find a filter"

| Fill official mediate of the officer batter govern | THE PROPERTY OF THE PROPERTY OF THE PROPERTY O |                                                                                                    |                                                                                                    |                            |            |                 |                         |       |  |  |  |  |
|----------------------------------------------------|----------------------------------------------------------------------------------------------------|----------------------------------------------------------------------------------------------------|----------------------------------------------------------------------------------------------------|----------------------------|------------|-----------------|-------------------------|-------|--|--|--|--|
|                                                    | S1901: INCOME IN THE PAST 12 MONTHS (IN 2021                                                                                                    | INFLATION-ADJU X 🛛 🎚 🍳 Ad                                                                                                    | vanced Search                                                                                        |                            |            |                 |                         |       |  |  |  |  |
| CCIISus                                            | All Tables Maps Pages                                                                                                    |                                                                                                    |                                                                                                    |                            |            |                 | Microdata Help FAQ Fe   | edbad |  |  |  |  |
| Titter ⊙<br>Eners<br>BS1001 ⊕                      | 1 Result            View: 10         25         50         Download Table Data                                                                                                    | Anterial Commonly liceny S1001[IN:COME IN THE PAST 12 MONTHS (IN 2021 INFLATION-ADJUSTED DOLLARS) ZNA S15 Mar Interna Solution Toles. |                                                                                                    |                            |            |                 |                         |       |  |  |  |  |
| Clear search B                                     | American Community Survey<br><b>\$1901  </b> INCOME IN THE PAST 12 MONTHS (IN 2021<br>INFLATION-ADJUSTED DOLLARS)                                                                                                    | Notes Geos Years Topics Surveys Codes                                                                                                 | №         №         ★         €           Hide         Transpose         Margin of Error         Ref | D Excel CSV 2P Share Print | B)<br>Map  |                 |                         |       |  |  |  |  |
| 101                                                | <ul> <li>View All 23 Products</li> </ul>                                                                                                    |                                                                                                    | United States                                                                                        |                            |            |                 |                         |       |  |  |  |  |
| 122 Codes >                                        |                                                                                                    |                                                                                                    | Households                                                                                           |                            | Families   |                 | Married-couple families |       |  |  |  |  |
| Geography s                                        |                                                                                                    | Label                                                                                                    | Estimate                                                                                             | Margin of Error            | Estimate   | Margin of Error | Estimate                |       |  |  |  |  |
| (B) Topics >                                       |                                                                                                    | ✓ Total                                                                                                    | 127,544,730                                                                                          | ±97,632                    | 82,464,986 | =105,035        | 60,360,084              |       |  |  |  |  |
| Years >                                            |                                                                                                    | Less than \$10,000                                                                                                    | 6.0%                                                                                                 | #0.1                       | 3.7%       | ±0,1            | 1.6%                    |       |  |  |  |  |
|                                                    |                                                                                                    | \$10,000 to \$14,999                                                                                                    | 3.9%                                                                                                 | #0.1                       | 2.0%       | #0,1            | 1.0%                    |       |  |  |  |  |
|                                                    |                                                                                                    | \$15,000 to \$24,999                                                                                                    | 7.5%                                                                                                 | #0.1                       | 5.0%       | #0.1            | 3.0%                    |       |  |  |  |  |
|                                                    |                                                                                                    | \$25,000 to \$34,999                                                                                                    | 78%                                                                                                  | 10.1                       | 6.2%       | 10.1            | 4.3%                    |       |  |  |  |  |
|                                                    |                                                                                                    | \$35,000 to \$49,999                                                                                                    | 11.3%                                                                                                | 80.1                       | 10.0%      | 10.1            | 8.1%                    |       |  |  |  |  |
|                                                    |                                                                                                    | \$50,000 to \$74,999                                                                                                    | 16.8%                                                                                                | x0.1                       | 16.6%      | n0.1            | 15.6%                   |       |  |  |  |  |
|                                                    |                                                                                                    | \$75,000 to \$99,999                                                                                                    | 12.8%                                                                                                | ±0.1                       | 14,1%      | z0,1            | 15.0%                   |       |  |  |  |  |
|                                                    |                                                                                                    | \$100,000 to \$149,999                                                                                                    | 16.3X                                                                                                | #0,1                       | 19.6%      | #0,1            | 22.7%                   |       |  |  |  |  |
|                                                    |                                                                                                    | \$150,000 to \$199,999                                                                                                    | 2.9%                                                                                                 | ±0.1                       | 10.0%      | ±0.1            | 12.4%                   |       |  |  |  |  |
|                                                    |                                                                                                    | \$200,000 or more                                                                                                    | 9.8%                                                                                                 | 10.1                       | 12.8%      | 10.1            | 16.3%                   |       |  |  |  |  |
|                                                    |                                                                                                    | Median income (dollars)                                                                                                    | 60,717                                                                                               | #134                       | 85,806     | 118             | 102,432                 |       |  |  |  |  |
|                                                    |                                                                                                    | Mean income (dollars)                                                                                                    | 97,962                                                                                               | #187                       | 115,522    | #243            | 134,093                 |       |  |  |  |  |
|                                                    |                                                                                                    | V PERCENT ALLOCATED                                                                                                    |                                                                                                    |                            |            |                 |                         |       |  |  |  |  |
|                                                    |                                                                                                    | Household income in the past 12 months                                                                                                | 39.05                                                                                                | 80                         | 00         | 00              | 00                      |       |  |  |  |  |
|                                                    |                                                                                                    | ramy mone in the past 12 months                                                                                                    | 0.0                                                                                                  | 00                         | 40.9%      | 0.0             | 00                      |       |  |  |  |  |

- 2021 INFLATION-ADJU × 🛛 🎍 🥥 Advanced Search All Tables Maps Fiters ③ Fiters ③ E E E E E Forsyth County, Georgia × Search for a filter ~ « 1 Result View: 10 | 25 | 50 American Community Survey S1901 | INCOME IN THE PAST 12 MONTHS IIN 2021 INFLATION-ADJUSTED DOLLARSI Clear search & filters 🕃 Q Search for filte 138 Codes > © Geography > 10 Surveys > 10 Surveys > 10 Topics > 10 Years > ownship, Forsyth County, No Kernersville Bilver City CCD, Forsyth County, Roth Carding, Mark Cardina, Silver City CCD, Forsyth County, Georgia
   Lewisville township, Forsyth County, Archt Carolina
   Chestatee CCD, Forsyth County, Georgia
   Clemmonsville township, Forsyth County, North Can
- 4) Click on the appropriate location (in this example, Forsyth County, Georgia)

## 5) Expand the table by clicking the carrots/arrows.

| 9       | United States® | \$190                                      | S1901: INCOME IN THE PAST 12 MONTHS (IN 2021 INFLATION-ADJU: X 🕧 🌢 🔇 Advanced Search |                                               |                 |            |                                                                                                    |     |      |          |  |        |                 |            |  |  |       |         |
|---------|----------------|--------------------------------------------|--------------------------------------------------------------------------------------|-----------------------------------------------|-----------------|------------|----------------------------------------------------------------------------------------------------|-----|------|----------|--|--------|-----------------|------------|--|--|-------|---------|
| Filters | 2 Filters ⑦ 《  | All<br>View<br>Ame<br>S19<br>INFI<br>( ) \ | Itables                                                                              | Waps<br>Ivey<br>HE PAST 12 MC<br>ID DOLL ARS) | Doment Table Da | K<br>ta    | America community Survey<br>S1901 NCOME IN THE PAST 12 MONTHS (IN 2021 INFLATION-AD<br>ACC ACS 1-Year Estimates Subject Tables ~ |     |      |          |  | ADJUST | USTED DOLLARS)  |            |  |  | *     |         |
|         | 122 Codes >    |                                            |                                                                                      |                                               |                 | Households |                                                                                                    |     |      |          |  |        |                 | COMPANY IN |  |  |       |         |
|         | Ø Geography >  |                                            |                                                                                      | l                                             | Label           |            |                                                                                                    |     |      | Estimate |  |        | Margin of Error |            |  |  |       |         |
|         | Surveys >      |                                            |                                                                                      |                                               |                 |            | ✓ Total                                                                                                    |     |      |          |  | 86,    | 475             |            |  |  | ±1,30 | C curro |
|         | I Topics >     |                                            |                                                                                      |                                               |                 |            | Less than \$10,000                                                                                                    |     |      |          |  | 2      | .6%             |            |  |  | ±1./  |         |
|         | 1 Years >      |                                            |                                                                                      |                                               |                 |            | \$10,000 to \$14,999                                                                                                    |     | 1.3% |          |  |        |                 |            |  |  |       |         |
|         |                |                                            |                                                                                      |                                               |                 |            | \$15,000 to \$24,999                                                                                                    |     |      |          |  |        | .6%             |            |  |  |       |         |
|         |                |                                            |                                                                                      |                                               |                 |            | \$25,000 to \$34,99                                                                                                    | 9   |      |          |  | 2      | .9%             |            |  |  | ±0,;  |         |
|         |                |                                            |                                                                                      |                                               |                 |            | \$35,000 to \$49,99                                                                                                    | 9   |      |          |  | 5      | .5%             |            |  |  | ±1.   |         |
|         |                |                                            |                                                                                      |                                               |                 |            | \$50,000 to \$74,99                                                                                                    | 9   |      |          |  | 11     | .6%             |            |  |  | ±2.   |         |
|         |                |                                            |                                                                                      |                                               |                 |            | \$75,000 to \$99,99                                                                                                    | 9   |      |          |  | 13     | .0%             |            |  |  | ±2.   |         |
|         |                |                                            |                                                                                      |                                               |                 |            | \$100,000 to \$149,9                                                                                                    | 999 |      |          |  | 21     | .8%             |            |  |  | ±2.   |         |
| X       |                |                                            |                                                                                      |                                               |                 |            | \$150.000 to \$199.9                                                                                                    | 999 |      | _        |  | 15     | .6%             |            |  |  | ±13   |         |

## 6) Scroll down to "Median Income".

| 9                             | United States°<br>CENSUS<br>Bureau                                                                                                    | S1901: IN<br>All | ICOME IN TI<br>Tables | HE PAST 12 MO<br>Maps | NTHS (IN 202<br>Pages | 21 INFLATION-ADJU: 🗙 | 1 🕴 🝳    | Advanced Search        | Microdata H     | lelp FAQ Feedbac | ck    |
|-------------------------------|----------------------------------------------------------------------------------------------------|------------------|-----------------------|-----------------------|-----------------------|----------------------|----------|------------------------|-----------------|------------------|-------|
| Filters<br>Filters<br>Results | American Community Survey<br><b>S1901</b> INCOME IN THE PAST 12 N<br>2021: ACS 1-Year Estimates Subject Tables                                                                                                    | /ONTH:           | 5 (IN 2021            | INFLATION-AI          | DJUSTED D             | OLLARS)              |          |                        |                 |                  |       |
|                               | Image: Notes     Image: Notes     I |                  |                       |                       |                       |                      |          |                        |                 |                  |       |
|                               |                                                                                                    | For              | syth County, Ge       | eorgia                |                       |                      |          |                        |                 |                  |       |
|                               |                                                                                                    | Ноц              | seholds               |                       |                       |                      | Families | Married-couple familie | es Colu         |                  |       |
|                               | Label                                                                                                    |                  | Estimate              |                       |                       | Margin of Error      |          | Estimate               | Margin of Error |                  |       |
|                               | @23,000 to @34,000                                                                                                    |                  |                       | 2.0                   | °                     | ±0.0                 |          | 2.270                  | ±0.0            |                  | c     |
|                               | \$35,000 to \$49,999                                                                                                    |                  |                       | 5.5                   | %                     | ±1.1                 |          | 3.9%                   | ±1.1            |                  | BILCO |
|                               | \$50,000 to \$74,999                                                                                                    |                  |                       | 11.6                  | %                     | ±2.2                 |          | 11.5%                  | ±2.3            |                  | N UUT |
|                               | \$75,000 to \$99,999                                                                                                    |                  |                       | 13.0                  | %                     | ±2.1                 |          | 12.1%                  | ±2.1            |                  | otes  |
|                               | \$100,000 to \$149,999                                                                                                    |                  |                       | 21.8                  | %                     | ±2.5                 |          | 23.3%                  | ±2.7            |                  | L     |
|                               | \$150,000 to \$199,999                                                                                                    |                  |                       | 15.6%                 |                       |                      |          | ±2.2                   |                 | L                |       |
|                               | \$200,000 or more                                                                                                    |                  |                       | 22.1                  | %                     | ±2.4                 |          | 24.4%                  | ±2.7            |                  | L     |
| C                             | Median income (dollars)                                                                                                    |                  |                       | 118,81                | 4                     | ±6,582               |          | 128,963                | ±6,558          |                  | L     |
|                               | Mean income (dellare)                                                                                                    |                  |                       | 143,80                | 4                     | ±7,684               |          | 154,597                | ±8,836          |                  |       |
| Ť                             | V PERCENT ALLOCATED                                                                                                    |                  |                       |                       |                       |                      |          |                        |                 |                  |       |
|                               |                                                                                                    |                  |                       |                       |                       |                      | 1        |                        |                 |                  |       |

7) For Lowest Quintile Income, go to the top of the page and enter "B19081" in the search bar.

| _       |                                                                                                   | No. 2 TRATE TANK INFORM                                                                                                    |                                 |                 |                          |                   |  |  |  |  |  |  |  |  |  |
|---------|---------------------------------------------------------------------------------------------------|----------------------------------------------------------------------------------------------------|---------------------------------|-----------------|--------------------------|-------------------|--|--|--|--|--|--|--|--|--|
| 9       | United States"                                                                                    | 8081<br>B19081: MEAN HOUSEHOLD INCOM                                                                                                    | NE OF QUINTILES                 | Advanced Search | Microdata F              | łeip FAQ Feedback |  |  |  |  |  |  |  |  |  |
| Filters | American Community Survey S1901  INCOME IN THE PAST 1.2 2021: ACS 1-Year Estimates Subject Tables |                                                                                                    |                                 |                 |                          |                   |  |  |  |  |  |  |  |  |  |
|         | Notes Geos Years Topics Surveys Codes                                                             | Image: Non-State         Image: Non-State         Image: Non-State | Store Excel CSV ZIP Share Print | ₩ap             |                          | Į                 |  |  |  |  |  |  |  |  |  |
|         |                                                                                                   | Forsyth County, Georgia                                                                                                    |                                 |                 |                          |                   |  |  |  |  |  |  |  |  |  |
|         |                                                                                                   | Households                                                                                                    |                                 | Families        |                          |                   |  |  |  |  |  |  |  |  |  |
|         | Label                                                                                             | Estimate                                                                                                    | Margin of Error                 | Estimate        | Estimate Margin of Error |                   |  |  |  |  |  |  |  |  |  |
|         | ✔ Total                                                                                           | 86,475                                                                                                    | ±1,302                          | 72,570          | ±2,027                   |                   |  |  |  |  |  |  |  |  |  |
|         | Less than \$10,000                                                                                | 2.6%                                                                                                    | ±1.0                            | 1.7%            | ±1.0                     |                   |  |  |  |  |  |  |  |  |  |
|         | \$10,000 to \$14,999                                                                              | 1.3%                                                                                                    | ±0.6                            | 0.8%            | ±0.5                     |                   |  |  |  |  |  |  |  |  |  |
|         | \$15,000 to \$24,999                                                                              | 3.6%                                                                                                    | ±1.0                            | 2.7%            | ±1.0                     |                   |  |  |  |  |  |  |  |  |  |
|         | \$25,000 to \$34,999                                                                              | 2.9%                                                                                                    | ±0.8                            | 2.2%            | ±0.9                     |                   |  |  |  |  |  |  |  |  |  |
|         | \$35,000 to \$49,999                                                                              | 5.5%                                                                                                    | ±1.1                            | 3.9%            | ±1.1                     |                   |  |  |  |  |  |  |  |  |  |
|         | \$50,000 to \$74,999                                                                              | 11.6%                                                                                                    | ±2.2                            | 11.5%           | ±2.3                     |                   |  |  |  |  |  |  |  |  |  |
|         | \$75,000 to \$99,999                                                                              | 13.0%                                                                                                    | ±2.1                            | 12.1%           | ±2.1                     |                   |  |  |  |  |  |  |  |  |  |
|         | A100 000 · · A110 000                                                                             | 04.011                                                                                                    | +2.5                            | 23.3%           | ±2.7                     |                   |  |  |  |  |  |  |  |  |  |
|         | \$100,000 to \$149,999                                                                            | 21.8%                                                                                                    | =2.0                            |                 |                          |                   |  |  |  |  |  |  |  |  |  |

8) The Lowest Quintile Income is the first line of Table B19081. Double check to make sure your geography is still selected. It should automatically carry over from your previous filter.

|         |                                                                                                    | B19081: MEAN HOUSEHOLD INCOME OF QUINTILES |                       |                        |              |         |           | × / (     | Q | Advanced Search | Advanced Search |           |      |     |          |
|---------|----------------------------------------------------------------------------------------------------|--------------------------------------------|-----------------------|------------------------|--------------|---------|-----------|-----------|---|-----------------|-----------------|-----------|------|-----|----------|
| 2       | Bureau                                                                                                    |                                            | Tables                | Maps                   | Pages        |         |           |           |   |                 |                 | Microdata | Help | FAQ | Feedback |
| Filters | American Community Survey<br><b>B19081</b>   MEAN HOUSEHOLD  <br>2021: ACS 1-Year Estimates Detailed Tables | INCOME OF                                  | QUINTILE              | S                      |              |         |           |           |   |                 |                 |           |      |     |          |
|         | Notes Geos Years Topics Surveys                                                                             | 123<br>Codes Hide                          | <b>∦</b><br>Transpose | +∕_<br>Margin of Error | Restore Exce | el CSV  | ZIP Share | Print Map |   |                 |                 |           |      |     | 3        |
|         | Forsyth C                                                                                                   |                                            |                       |                        |              |         |           |           |   |                 |                 |           |      |     |          |
|         | Label                                                                                                    | Margin of Error                            |                       |                        |              |         |           |           |   |                 |                 |           |      |     |          |
|         | V Quintile 1                                                                                                |                                            |                       |                        |              |         |           |           |   |                 |                 |           |      |     |          |
|         | Lowest Quintile                                                                                             |                                            | 32,445                |                        |              | ±4,322  | >         |           |   |                 |                 |           |      |     |          |
|         | Second Quintine                                                                                             |                                            | 70.575                |                        |              | ±4,627  |           |           |   |                 |                 |           |      |     |          |
|         | Third Quintile                                                                                              |                                            | 119,382               |                        |              | ±5,750  |           |           |   |                 |                 |           |      |     |          |
|         | Fourth Quintile                                                                                             |                                            | 171,073               |                        |              | ±7,388  |           |           |   |                 |                 |           |      |     |          |
|         | Highest Quintile                                                                                            |                                            | 316,542               |                        |              | ±28,416 |           |           |   |                 |                 |           |      |     |          |
|         | Top 5 Percent                                                                                               |                                            | 522,281               |                        | 2            | 95,363  |           |           |   |                 |                 |           |      |     |          |
| Ť       |                                                                                                    |                                            |                       |                        |              |         |           |           |   |                 |                 |           |      |     |          |